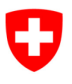

Ufficio federale dell'informatica e della telecomunicazione UFIT Swiss Government PKI

### NON CLASSIFICATO

# **PIN Reset Wizard**

# Guida rapida sul ripristino del codice PIN della smart card degli utenti

V1.1, 15.01.2024

### 1 Procedura per il Service Desk e i superuser

| Il diritto d'accesso all'URL <u>https://pin-re-</u><br><u>set.pki.admin.ch/PINResetRequest/</u> viene rila-<br>sciato dalla Swiss Government PKI (SG-PKI)<br>sul certificato personale di classe B (mediante<br>il <i>Modulo di richiesta relativo al ripristino del</i><br><i>PIN per i superuser e il Service Desk</i> sulla ho-<br>mepage della SG-PKI <u>www.pki.admin.ch</u> sotto<br><i>Tipi di certificato</i> $\rightarrow$ <i>Classe B</i> $\rightarrow$ <i>Prestaged</i> ) |                                                                                                    |
|----------------------------------------------------------------------------------------------------|----------------------------------------------------------------------------------------------------|
| Aprire I'URL per emettere un ticket.                                                                                                    | Intrigital Jatem. (1) Rectificities                                                                                                    |
| Cercare l'utente per « <b>cognome</b> *» o con il nu-<br>mero di serie della sua smart card.<br>Se vengono visualizzate più possibilità, clic-<br>care sull'utente desiderato e aprire la richiesta<br>cliccando sul pulsante <i>«Anfrage»</i> («Richie-<br>sta»).                                                                                                    | Proceed the standard processors of the standard processor of the standard processor of the                                                                                                    |
| Nella nuova versione 2024 della pagina viene<br>visualizzata un'informazione aggiuntiva, il<br>nome della policy per gli certificati utilizzato.<br>Questo può aiutare a scegliere l'utente giusto<br>quando la ricerca restituisce diversi omonimi.                                                                                                    | Extense Find Case 8 services (SRDAR 8<br>2-setter Tradical Addition (SRDAR 8<br>2-setter Tradical Addition (SRDAR 9)<br>2-setter Tradical Addition (SRDAR 9)<br>3-setter Tradical Addition (SRDAR 9)<br>3-setter Tradical Addition (SRDAR 9)<br>3-setter Tradical Addition (SRDA |

| <ul> <li>Verificare innanzitutto i seguenti dati:<br/>numero di serie del token;<br/>CN;<br/>stato.</li> <li>Identificare il cliente desiderato mediante<br/>il numero di telefono;<br/>il riconoscimento personale in base<br/>alla carta d'identità o al passaporto;<br/>ev. conoscenza diretta della persona</li> <li>E:<br/>la passphrase di revoca (domanda) nel riqua-<br/>dro.</li> <li>Spuntare la casella in caso di avvenuta identifi-<br/>cazione,<br/>o interrompere la procedura in caso di man-<br/>cata identificazione.</li> </ul> | PIN Reset Anfrage Tetra Strain 2009/07/20/83/40/27 (2009/27/20/83/40/27 (2009/27/20/83/40/27 (2009/27/20/83/40/2000/2009/2009/2009/2009/2009/2009/2                                                                                                    |
|----------------------------------------------------------------------------------------------------|----------------------------------------------------------------------------------------------------|
| Se l'identificazione è riuscita, dopo il segno di<br>spunta appare il pulsante «Avviare la richiesta<br>di ripristino del PIN» (in verde).<br>Cliccare sul pulsante per aprire il ticket.                                                                                                    | <image/> <image/> <section-header><section-header><section-header><section-header><section-header><section-header><section-header><section-header><section-header><section-header><section-header><section-header><section-header></section-header></section-header></section-header></section-header></section-header></section-header></section-header></section-header></section-header></section-header></section-header></section-header></section-header>                                                                                                    |
| Con la nuova versione 2024 della pagina,<br>viene richiamato il nome della policy degli cer-<br>tificati.<br>È possibile ricevere un avviso se l'utente ricer-<br>cato ha certificati emessi da policy diversi. In<br>questo modo è possibile verificare che si tratti<br>dell'utente giusto.<br>Chiudere il browser o proseguire con un altro<br>ticket utente.                                                                                                    | Butust:       vald         Returbine:       Proof Class B standard CROUP-B         Wether Proof Class B standard CROUP-B       Class B standard CROUP-B         Bevor eine PIN Reset Anfrage gestartet werden kann muss die Identität des Anwenders anhand der Revolutionsfrage / Antwort         Proof eine PIN Reset Anfrage gestartet werden kann muss die Identität des Anwenders anhand der Revolutionsfrage / Antwort         Proof eine PIN Reset Anfrage gestartet werden kann muss die Identität des Anwenders anhand der Revolutionsfrage / Antwort         Proof eine PIN Reset Anfrage gestartet werden kann muss die Identität des Anwenders anhand der Revolutionsfrage / Antwort         Proof eine PIN Reset Anfrage gestartet werden kann muss die Identität des Anwenders anhand serverbange der Bentrage / Bases / English         Determine serverbange Statue       English         Determine Bases (Bagensamschit)       English         Determine Bases (Bagensamschit)       English         Determine Bases (Bagensamschit)       English         Determine Bases (Bagensamschit)       English         Determine Bases (Bagensamschit)       English         Determine Bases (Bagensamschit)       English         Determine Bases (Bagensamschit)       English         Determine Bases (Bagensamschit)       English         Determine Bases (Bagensamschit)       English         Determine Bases (Bagensamschit)       English |

# 2 Procedura per il PIN Reset User (PRU)

# **Cos'è il PRU?** La funzione PRU viene assegnata agli utenti selezionati dall'organizzazione interessata. Al riguardo non viene richiesta nessuna autorizzazione speciale nel sistema PKI. Nel capitolo 3 viene allegata la scheda informativa relativa ai PRU.

|                                                                                                    | 🗢 PIN Reset - 1.6.0.8630                                                                                                    |
|----------------------------------------------------------------------------------------------------|----------------------------------------------------------------------------------------------------|
| Aprire il PIN Reset Wizard ed effettuare il login<br>mediante il certificato di classe B e il relativo<br>PIN | Schweizersche Eigensonsenschaft PIN Reset<br>Confederazone Svzzera<br>Confederazione Svzzera<br>PIN Reset Wizard                                                                                                    |
|                                                                                                    | Commence of the second second se |
|                                                                                                    |                                                                                                    |
|                                                                                                    | PIN Reset       PIN eingeben für:                                                                                                    |
|                                                                                                    | Colangelo Gianni IPHL1P<br>PIN                                                                                                    |
|                                                                                                    | Abbrechen OK                                                                                                    |
|                                                                                                    |                                                                                                    |
|                                                                                                    |                                                                                                    |
|                                                                                                    |                                                                                                    |
|                                                                                                    | Weiter >                                                                                                    |
|                                                                                                    | PIN Reset - 1.6.0.8630     Schweizerische Eidensessenschaft     DIN Deset                                                                                                    |
| Cliccare su « <i>Weiter»</i> («Avanu»).                                                                       | Confederazion svizza PIN Reset Vizard                                                                                                    |
|                                                                                                    |                                                                                                    |
|                                                                                                    | Login Smartcard wählen Identitätscheck PIN wechseln Ende                                                                                                    |
|                                                                                                    | Willkommen                                                                                                    |
|                                                                                                    |                                                                                                    |
|                                                                                                    | Anormaldet als:                                                                                                    |
|                                                                                                    | Colangelo Gianni IPHL1P                                                                                                    |
|                                                                                                    | Zertifikat gültig bis 19.11.2016                                                                                                    |
|                                                                                                    |                                                                                                    |
|                                                                                                    |                                                                                                    |
|                                                                                                    | 2 PN Reset - 16.06530                                                                                                    |
| Inserire la scheda bloccata nell'apposito let-<br>tore                                                        | Schwitzersche Edynossesschaft<br>Centerforten sinder<br>Centerreson stere<br>Centerreson stere                                                                                                    |
|                                                                                                    | Contraction of the second second |
|                                                                                                    | Benutzer Smartcard wählen                                                                                                    |
|                                                                                                    |                                                                                                    |
|                                                                                                    | Bitte führen Sie die Smartcard, für welche der PIN-Reset durchgeführt werden soll, in den Kartenleser ein.<br>Falls die Smartcard bereits eingesteckt wurde, muss sie nochmals entfernt und wieder eingeführt werden                                                                                                    |
|                                                                                                    |                                                                                                    |
|                                                                                                    | Wetter >                                                                                                    |

| Identificare la persona che desidera effettuare<br>il ripristino del PIN.<br>L'identità viene verificata con la carta d'iden-<br>tità, il passaporto o conoscenza personale<br>dell'utente.<br>Ad avvenuta identificazione spuntare la casella<br>in basso per la conferma.<br>Il tasto <i>«Weiter»</i> («Avanti») viene attivato, pro-<br>seguire cliccandoci sopra. | PIN Reset - 16.0.8630   Image: Confederation largerossenschaft   Confederation largerossenschaft   Confederation largeros                                                                                                    |
|----------------------------------------------------------------------------------------------------|----------------------------------------------------------------------------------------------------|
|                                                                                                    | Ich habe die Identitat des Benutzers geprüft.      Weiter >      PIN Reset - 1.60.8630      Schweizerscheft                                                                                                    |
| smart card. L'utente può inserire un nuovo PIN<br>e confermarlo.<br>Cliccare su <i>«Weiter»</i> («Avanti»).                                                                                                    | Confederazion svitza     Confederazion svitza     Confederazion svitza     Colangelo Gianni IPHLIP - Verbunden      O     O |
|                                                                                                    | Change Smartcard PIN         Smartcard Information         Smartcard Label: SwissGov Enhanced CA 02         Seriennummer: UIE2PD8         Ausgestellt für:PKI Test-L2PPS-41 8JHLFP (TESTL2PPS41.PKI@BIT.AD)         eTicket: ePKST-0D75-3E99-DBS0-AS18         Neuen Smartcard-PIN eingeben         Neuen Smartcard-PIN bestätigen         PIN-Anforderungen:         - min. 6, max. 14 Zeichen         - rein numerisch oder Buchstaben kombination mit mindestens einer Ziffer (keine Trivialkon                                                                                                    |
| Il PIN è stato modificato, chiudere l'applica-<br>zione cliccando sul pulsante <i>«Abschliessen»</i><br>(«Chiudi»).                                                                                                    | PIN Reset - 1.6.0.8630       Image: Structure Endpressenschaft       Confederation sitzer       Confederation sitzer                                                                                                    |

# 3 Scheda informativa sui PRU (PIN Reset Users) V1.0

Cosa si intende per PRU? Un PIN Reset User è un utente, titolare di un certificato di classe B della Swiss Government PKI, che può sbloccare la smart card bloccata di un altro collaboratore dell'Amministrazione federale con l'apposito wizard per il reset del PIN.

**Chi sono i PRU?** La funzione di PRU è attribuita a utenti scelti all'interno delle singole organizzazioni. A tal fine non sono necessarie autorizzazioni specifiche nel sistema PKI.

**Quando è necessario un PRU?** Se il PIN della propria smart card è bloccato (ad es. perché è stato inserito troppe volte un PIN errato), è necessario contattare il Service Desk e cercare un PRU.

**Condizioni**: Ogni utente con un certificato di classe B valido può fungere da PRU. Inoltre è necessario accedere a una postazione di lavoro dotata di un secondo lettore di schede.

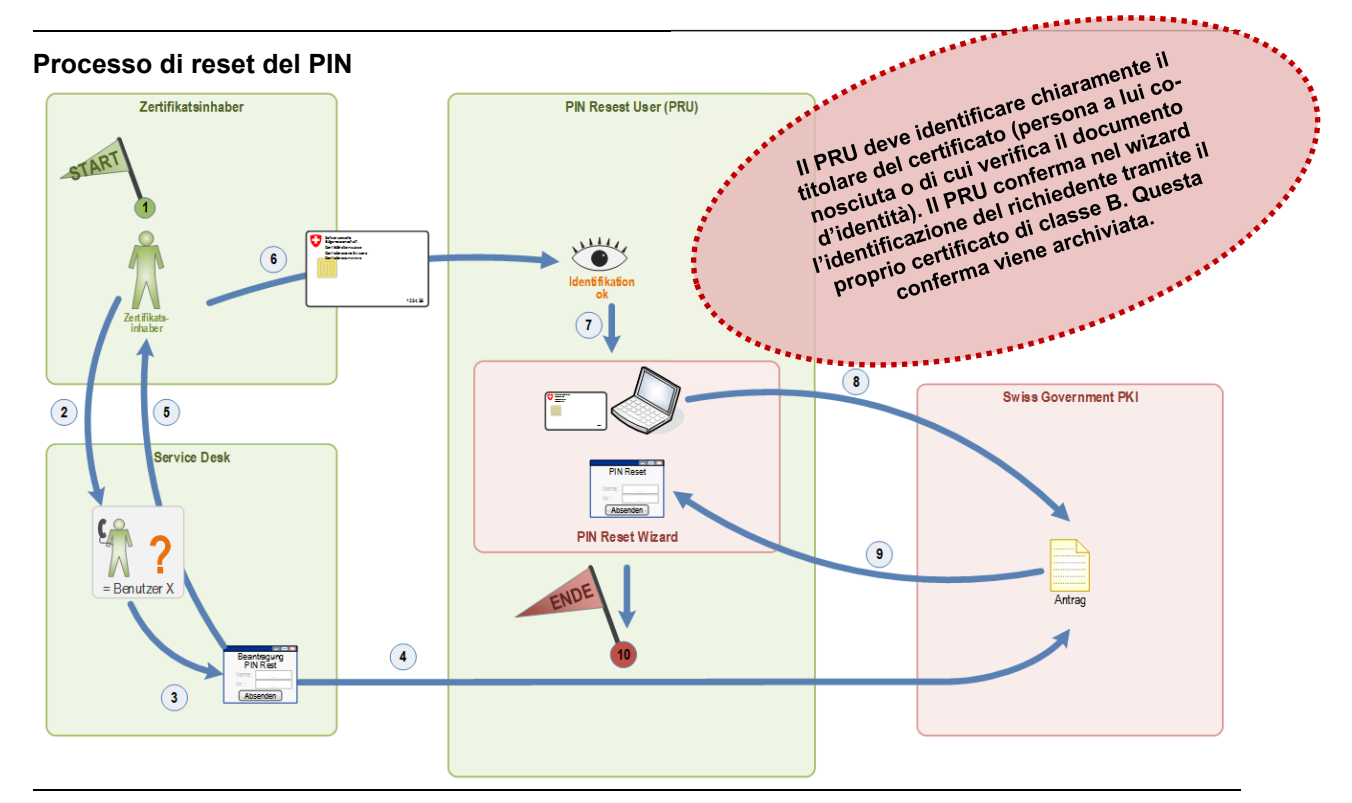

### Spiegazioni

| N. | Elemento | Spiegazione                                                                                                    |
|----|----------|----------------------------------------------------------------------------------------------------|
| 1  | 1        | La smart card del titolare del certificato è bloccata.                                                                                                    |
| 2  | 2        | Il titolare del certificato contatta telefonicamente il Service Desk.                                                                                                    |
| 3  | 3        | Il Service Desk verifica la plausibilità dell'identità del titolare del certificato in base alle «ma-<br>gic questions» personali, depositate presso il Service Desk stesso.                                              |
| 4  | 4        | Il Service Desk apre il ticket per il reset del PIN con l'applicazione web della PKI. In questa fase deve essere indicato il numero di serie della smart card bloccata.                                                   |
| 5  | 5        | Il Service Desk invita il titolare del certificato a cercare il PIN Reset User più vicino.                                                                                                    |
| 6  | 6        | Il titolare del certificato si presenta al PIN Reset User munito della smart card bloccata.                                                                                                    |
| 7  | 7        | Il PRU identifica il titolare del certificato, persona a lui conosciuta o di cui verifica il documento d'identità.                                                                                                    |
| 8  | 8        | Dopo aver inserito la smart card bloccata nel lettore di schede, il wizard ricerca il ticket cor-<br>rispondente all'interno del sistema PKI.                                                                             |
| 9  | 9        | Il sistema PKI trasmette al wizard il PUK necessario in forma crittografata. Il titolare del cer-<br>tificato digita il nuovo PIN; il wizard sblocca la scheda con il PUK e imposta contempora-<br>neamente il nuovo PIN. |
| 10 | 10       | La scheda è sbloccata e può essere nuovamente utilizzata.                                                                                                    |

### NON CLASSIFICATO

# **PIN Reset Wizard**

Guida rapida sul ripristino del codice PIN della smart card degli utenti

### V1.0, 24.06.2016

# 3 Procedura per il Service Desk e i superuser

| Il diritto d'accesso all'URL <u>https://pin-re-set.pki.admin.ch/PINResetRequest/</u> viene rila-<br>sciato dalla Swiss Government PKI (SG-PKI)<br>sul certificato personale di classe B (mediante<br>il <i>Modulo di richiesta relativo al ripristino del</i><br><i>PIN per i superuser e il Service Desk</i> sulla ho-<br>mepage della SG-PKI <u>www.pki.admin.ch</u> sotto<br><i>Tipi di certificato</i> $\rightarrow$ <i>Classe B</i> $\rightarrow$ <i>Prestaged</i> )<br>Aprire l'URL per emettere un ticket. |                                                                                                    |
|----------------------------------------------------------------------------------------------------|----------------------------------------------------------------------------------------------------|
| Cercare l'utente per « <b>cognome</b> *» o con il nu-<br>mero di serie della sua smart card.                                                                                                    | therefore the second of a second of the second of the |
| care sull'utente desiderato e aprire la richiesta<br>cliccando sul pulsante <i>«Anfrage»</i> («Richie-<br>sta»).                                                                                                    | Bendtermann der Smithad Serennummer eingeben       PRI Test-JZPPS-41 8.0H_FP       Demutor nachen     Enall     Token SN       PRI Test-JZPPS-41 8.0H_FP     TESTLZPPS-41 PolgBIT ACMN CH     01659600       Zertiftat 120372ADBNA/T 17651960007 / Balais: valid     V       Zertiftat 16050/FFTC/T160346DACODC/2EFTEIS / Balais: valid     V                                                                                                    |
|                                                                                                    | Seise Government PP Kortal stells (indigital admit.ch) Bundeart für Informatik und Televisioning admit admit.ch Indigital admit.ch (Kortan)                                                                                                    |
| Verificare innanzitutto i seguenti dati:<br>numero di serie del token;<br>CN;<br>stato.                                                                                                    | PIN Reset Anfrage Token Seriennummer 01EE9ED8      Zertrifikat 778173C99A272A3834A7F176E91BC007 cr: PK1 Test.2PS-41 8JHLFP Guiltig ab: 2016/05/20 06 52 52 UTC Guiltig ab: 2019/05/20 06 52 52 UTC Guiltig ab: 2019/05/20 06 52 52 UTC Guiltig ab: valid                                                                                                    |
| Identificare il cliente desiderato mediante<br>il numero di telefono;<br>il riconoscimento personale in base<br>alla carta d'identità o al passaporto;<br>ev. conoscenza diretta della persona<br>E:<br>la passphrase di revoca (domanda) nel riqua-<br>dro.                                                                                                    | Zertrifikat 1423302121391227002978CD659AC7A4         cn:       PKI TestL2PPS-41 8JHLPP         Guiling ab: 201905/20 06 52 52 UTC         Status:       vald         Zertrifikat 68509FF7C771593348DA2c60DC2EFDE83         cn:       PKI TestL2PPS-41 8JHLPP         Guiling ab: 201605/20 06 52 52 UTC         Status:       vald         Zertrifikat 68509FF7C771593348DA2c60DC2EFDE83         cn:       PKI TestL2PPS-41 8JHLPP         Guiling ab: 201605/20 06 52 52 UTC         Status:       vald                                                                                                    |
| Spuntare la casella in caso di avvenuta identifi-<br>cazione,<br>o interrompere la procedura in caso di man-<br>cata identificazione.                                                                                                    | Antwort Ja Ich habe die Identität des Anwenders anhand der Revokationsfrage / Antwort verifiziert.                                                                                                    |

| Se l'identificazione è riuscita, dopo il segno di<br>spunta appare il pulsante «Avviare la richiesta<br>di ripristino del PIN» (in verde).<br>Cliccare sul pulsante per aprire il ticket. | PIN Reset Anfrage Token Seriennummer 01EE9ED8      Zertifikat 738 173C99A272A3834A7F176E91BC007     cn PK Tost.12PPS-41 8JHLFP     Guitg ab 201905/20 06 52:52 UTC     Guitg ab 201905/20 06 52:52 UTC     Status: valid      Zertifikat 142380211391227002978C0659AC7A4     cn PK Tost.12PFS-41 8JHLFP     Guitg ab 201905/20 06 52:52 UTC     Guitg ab 201905/20 06 52:52 UTC     Guitg ab 201905/20 06     Guitg ab     Guitg ab 201905/20 06     Guitg ab     Guitg ab     Guitg ab     Guitg ab     Guitg ab     Guitg ab     Guitg ab     Guitg ab     Guitg ab     Guitg ab     Guitg ab     Guitg ab     Guitg ab |
|----------------------------------------------------------------------------------------------------|----------------------------------------------------------------------------------------------------|
|                                                                                                    | cn       PKI rest_12PPS-41 8UHEPP         Gulting ab 2010/05/20 06 52:52 UTC         Gulting ab 2010/05/20 06 52:52 UTC         Status:       valid    Bevor aine PIN Resel Anfrage gestartet werden kann muss die Identität des Anwenders anhand der Revokationsfrage / Antwort geprüft werden.     Frage: Test Antwort. Ja          Ich habe die Identität des Anwenders anhand der Revokationsfrage / Antwort verifiziert.    Abbrochen PIN Reset Anfrage starten                                                                                                    |
| Chiudere il browser o proseguire con un altro<br>ticket utente.                                                                                                    | Between werken die ingeren werken die songen die songen d                           |

## 4 Procedura per il PIN Reset User (PRU)

**Cos'è il PRU?** La funzione PRU viene assegnata agli utenti selezionati dall'organizzazione interessata. Al riguardo non viene richiesta nessuna autorizzazione speciale nel sistema PKI. Nel capitolo 3 viene allegata la scheda informativa relativa ai PRU.

|                                                                                                    | 2 PIN Reset - 1.6.0.8630                                                                                                    |
|----------------------------------------------------------------------------------------------------|----------------------------------------------------------------------------------------------------|
| Aprire il PIN Reset Wizard ed effettuare il login<br>mediante il certificato di classe B e il relativo<br>PIN. | Schweizerische Eidgenossenschaft<br>Confederation suisse<br>Confederation svitera<br>Confederation svitera<br>Confederation svitera |
|                                                                                                    | Login Smartcard wählen Identitätscheck PIN wechseln Ende                                                                            |
|                                                                                                    | Weiter >                                                                                                    |

|                                                           | 🐡 PIN Reset - 1.6.0.8630                                                                                                    |
|-----------------------------------------------------------|----------------------------------------------------------------------------------------------------|
| Cliccare su <i>«Weiter»</i> («Avanti»).                   | Schweizerische Eidgenossenschaft PIN Reset                                                                                                    |
|                                                           | Confederazione Svizzera<br>Confederaziun svizza PIII Reset Wizard                                                                                                    |
|                                                           |                                                                                                    |
|                                                           | <b>1</b>                                                                                                    |
|                                                           | Login Smartcard wahlen Identitatscheck PIN wechseln Ende                                                                                                    |
|                                                           | William was an                                                                                                    |
|                                                           | wiikonimen                                                                                                    |
|                                                           |                                                                                                    |
|                                                           |                                                                                                    |
|                                                           | Angemeldet als:                                                                                                    |
|                                                           | Colangelo Gianni IPHL1P<br>01EEA263                                                                                                    |
|                                                           | Zertifikat gültig bis 19.11.2016                                                                                                    |
|                                                           |                                                                                                    |
|                                                           |                                                                                                    |
|                                                           |                                                                                                    |
|                                                           | Weiter >                                                                                                    |
|                                                           | 🗢 PIN Reset - 1.60.8630                                                                                                    |
| Inserire la scheda bloccata nell'apposito let-            | Schweitenschaft     PIN Reset     Confederation sizzera     Confederation sizzera     Confederation sizzera     Confederation sizzera     Confederation sizzera     Confederation sizzera                                                                                                    |
| tore.                                                     |                                                                                                    |
|                                                           |                                                                                                    |
|                                                           | Login Smartcard wahlen Identitatscheck PIN wechsein Ende                                                                                                    |
|                                                           | Benutzer Smartcard wählen                                                                                                    |
|                                                           |                                                                                                    |
|                                                           |                                                                                                    |
|                                                           | Bitte führen Sie die Smartcard, für welche der PIN-Reset durchgeführt werden soll, in den Kartenleser ein.                                                                                                    |
|                                                           | Falls die Smartcard bereits eingesteckt wurde, muss sie nochmals entfernt und wieder eingeführt werden                                                                                                    |
|                                                           |                                                                                                    |
|                                                           |                                                                                                    |
|                                                           | Weiter >                                                                                                    |
|                                                           | 2 PIN Reset - 1.6.0.8630                                                                                                    |
| Identificare la persona che desidera effettuare           | Schweizerische Eidgenossenschaft PIN Reset                                                                                                    |
| il ripristino del PIN                                     | Confederation Suisse<br>Confederaziun Svizera<br>Confederaziun svizra Colangelo Gianni IPHL1P - Verbunden                                                                                                    |
|                                                           |                                                                                                    |
| l 'identità viene verificata con la carta d'iden-         | <b>() () ()()() ()()()()()()()()()()()()()()()()()()()()()()()()()()()()()()()()()()()()()()()()()()()()()()()()()()()()()()()()()()()()()()()()()()()()()()()()()()()()()()()()()()(</b> |
| tità il nassanorto o conoscenza personale                 | Login Smartcard wählen Identitätscheck PIN wechseln Ende                                                                                                    |
| dell'utente                                               |                                                                                                    |
| den diente.                                               | Benutzer Identifikation                                                                                                    |
| Ad avvonuta identificazione enuntere la secolla           |                                                                                                    |
| Au avvenuta luentinoazione spuntare la casella            | Smartcard Information<br>Smartcard Label: SwissGov Enhanced CA 02                                                                                                    |
|                                                           | Seriennummer: 01EE9ED8<br>Ausgestellt für:PKI Test-LZPPS-41 8JHLFP                                                                                                    |
| Il tasta «Maitar» («Avanti») viana attivata               | (TESTLZPPS41.PKI@BIT.ADMIN.CH)<br>eTicket: ePRST-0D75-3E99-DB50-A514                                                                                                    |
| n lasto « <i>vveiler»</i> («Avanti») viene attivato, pro- | Sie mürseen die Identifikt des Peruftrass wilfen hauss                                                                                                    |
| seguire cilocandoci sopra.                                | der Prozess weitergeführt werden kann.                                                                                                    |
|                                                           | Ich habe die Identität des Benutzers geprüft.                                                                                                    |
|                                                           |                                                                                                    |
|                                                           | Weiter >                                                                                                    |
|                                                           |                                                                                                    |

|                                                                                                    | 🗇 PIN Reset - 1.6.0.8630                                                                                                    |
|----------------------------------------------------------------------------------------------------|----------------------------------------------------------------------------------------------------|
| Vengono visualizzate le informazioni sulla<br>smart card. L'utente può inserire un nuovo PIN<br>e confermarlo.      | PIN Reset Confederation suizer Confederation suizer Confederation suizer Confederation suizer Confederation suizer Colangelo Gianni IPHLIP - Verbunden                                                                                                    |
| Cliccare su <i>«Weiter»</i> («Avanti»).                                                                             | Login Smartcard wählen Identitätscheck PIN wechseln Ende                                                                                                    |
|                                                                                                    | Change Smartcard PIN                                                                                                    |
|                                                                                                    | Smartcard Information         Smartcard Label: SwissGov Enhanced CA 02         Seriennummer: 01EE9ED8         Augestell für:PKI Test-L2PPS-41.81HLPP (TESTL2PPS41.PKI@BIT.AD)         eTicket: ePRST-0D75-3E99-DB50-A514         Neuen Smartcard-PIN eingeben         PIN-Anforderungen:         - min. 6, max. 14 Zeichen         - rein numerisch oder Buchstaben kombination mit mindestens einer Ziffer (keine Trivialkon                                                                                                    |
|                                                                                                    | Weiter >                                                                                                    |
| Il PIN è stato modificato, chiudere l'applica-<br>zione cliccando sul pulsante <i>«Abschliessen»</i><br>(«Chiudi»). | PIN Reset<br>Confederation suiza<br>Confederation suiza<br>Confederazione suiza<br>Confederazione suiza<br>Confederazion |
|                                                                                                    | VIN-Reset erfolgreich                                                                                                    |
|                                                                                                    | Abschließen                                                                                                    |

### 3 Scheda informativa sui PRU (PIN Reset Users)

Cosa si intende per PRU? Un PIN Reset User è un utente, titolare di un certificato di classe B della Swiss Government PKI, che può sbloccare la smart card bloccata di un altro collaboratore dell'Amministrazione federale con l'apposito wizard per il reset del PIN.

V1.0

**Chi sono i PRU?** La funzione di PRU è attribuita a utenti scelti all'interno delle singole organizzazioni. A tal fine non sono necessarie autorizzazioni specifiche nel sistema PKI.

**Quando è necessario un PRU?** Se il PIN della propria smart card è bloccato (ad es. perché è stato inserito troppe volte un PIN errato), è necessario contattare il Service Desk e cercare un PRU.

**Condizioni**: Ogni utente con un certificato di classe B valido può fungere da PRU. Inoltre è necessario accedere a una postazione di lavoro dotata di un secondo lettore di schede.

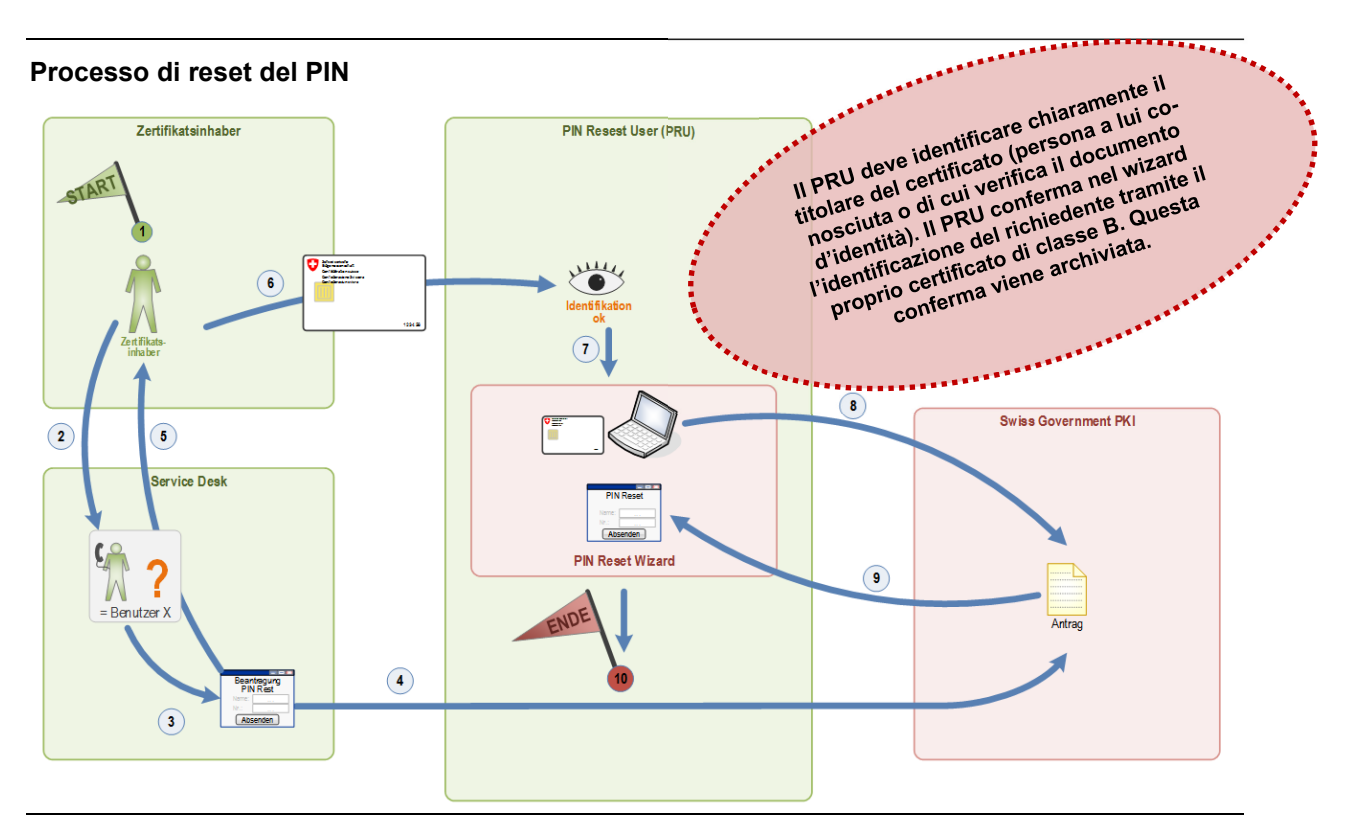

### Spiegazioni

| N. | Elemento | Spiegazione                                                                                                    |
|----|----------|----------------------------------------------------------------------------------------------------|
| 1  | 1        | La smart card del titolare del certificato è bloccata.                                                                                                    |
| 2  | 2        | Il titolare del certificato contatta telefonicamente il Service Desk.                                                                                                    |
| 3  | 3        | Il Service Desk verifica la plausibilità dell'identità del titolare del certificato in base alle «ma-<br>gic questions» personali, depositate presso il Service Desk stesso.                                              |
| 4  | 4        | Il Service Desk apre il ticket per il reset del PIN con l'applicazione web della PKI. In questa fase deve essere indicato il numero di serie della smart card bloccata.                                                   |
| 5  | 5        | Il Service Desk invita il titolare del certificato a cercare il PIN Reset User più vicino.                                                                                                    |
| 6  | 6        | Il titolare del certificato si presenta al PIN Reset User munito della smart card bloccata.                                                                                                    |
| 7  | 7        | Il PRU identifica il titolare del certificato, persona a lui conosciuta o di cui verifica il<br>documento d'identità.                                                                                                    |
| 8  | 8        | Dopo aver inserito la smart card bloccata nel lettore di schede, il wizard ricerca il ticket cor-<br>rispondente all'interno del sistema PKI.                                                                             |
| 9  | 9        | Il sistema PKI trasmette al wizard il PUK necessario in forma crittografata. Il titolare del cer-<br>tificato digita il nuovo PIN; il wizard sblocca la scheda con il PUK e imposta contempora-<br>neamente il nuovo PIN. |
| 10 | 10       | La scheda è sbloccata e può essere nuovamente utilizzata.                                                                                                    |